## toxplanet

by **enhesa.** 

**TUTORIAL** 

## REACH Registrations Advanced Search Tips

REACH Registrations is a robust resource providing integrated access to chemical registration information on substances registered with the European Chemicals Agency (ECHA). Under REACH (Registration, Evaluation, Authorization and Restriction of Chemicals), all companies manufacturing or importing chemical substances into the European Union in quantities greater than one ton per year must register those substances with the ECHA. In this tutorial, we will look at how to search REACH Registrations using several search tips, including those for simple term searches, phrase searches, connector searches, group searches, term starts-with searches, and combination searches.

| toxplanet<br><sub>by enhesa</sub> .                          |                                                |   |                              |                               | @ <b>[</b> ]             |
|--------------------------------------------------------------|------------------------------------------------|---|------------------------------|-------------------------------|--------------------------|
| ம் Dashboard                                                 | Search                                         |   |                              |                               |                          |
| <ul> <li>Search History</li> <li>Document History</li> </ul> | 05/15/2023                                     | Ð | 5                            |                               | 6                        |
| ■ ListEXPERT <sup>™</sup> Lists                              | Today's Date                                   |   | My YID Logins                |                               | My YID Searches          |
| Support                                                      | MY SEARCHES BY DATABASE                        |   | DATABASES IN MY SUBSCRIPTION | ч                             |                          |
| Report an Issue                                              |                                                |   | ✓ ChemEXPERT™                | ✓ReproEXPERT™                 | ✓ ListEXPERT™            |
| - <b>o</b> - search tips                                     |                                                |   | ✓ REACH Registrations        | イC & L Inventory              | ✓ DrugEXPERT™            |
|                                                              |                                                |   | ✓ BotanyEXPERT™              | ✓TOXLINE <sup>®</sup> Special | ✓ ECIS                   |
|                                                              |                                                |   | ✓TSCATS Complete™            | ✓ MSDSonline®                 | ✓ Similar Compounds      |
|                                                              |                                                |   | ✓ PubMed ♥                   |                               |                          |
|                                                              |                                                |   | 0                            |                               | 1 320                    |
|                                                              | Database search information not yet available. |   |                              |                               | Collections in ToxPlanet |
|                                                              |                                                |   |                              |                               |                          |
|                                                              |                                                |   |                              |                               | 10,866,825               |

The REACH Registrations Advanced search tool is available near the top of your screen. Click the dropdown icon to view all Search functions.

| toxplanet<br><sub>by enhese.</sub>  |                                                                                                    |                                                                                                    | • 👤                                                                                                    |
|-------------------------------------|----------------------------------------------------------------------------------------------------|----------------------------------------------------------------------------------------------------|----------------------------------------------------------------------------------------------------|
|                                     | Search         EXPERTIndex™       Full Text         Advanced         MSDSonline® Advanced       TOXLINE® Special Advanced         REACH Registration         Search Field       Search Term         Name       Enter search term | ons Advanced TSCATS <i>Complete™</i> Advanced PubMed Advance                                                                        | ed                                                                                                    |
| ¥ Report an Issue<br>-☆ Search Tips | 06/08/2023         Today's Date                                                                                                    | E 24<br>My YTD Logins                                                                                                    | (Record States)                                                                                                    |
|                                     |                                                                                                    | <ul> <li>✓ChemEXPERT™</li> <li>✓REACH Registrations</li> <li>✓BotanyEXPERT™</li> <li>✓TSCATS Complete™</li> <li>✓PubMed®</li> </ul> | <ul> <li>✓ ReproEXPERT<sup>™</sup></li> <li>✓ C &amp; L Inventory</li> <li>✓ DrugEXPERT<sup>™</sup></li> <li>✓ TOXLINE® Special</li> <li>✓ ECIS</li> <li>✓ MSDSonline®</li> <li>✓ Similar Compounds</li> </ul> |
| 2                                   | ●MSDSonline® ●ChemEXPERT™ ●Rep                                                                                                    |                                                                                                    | 1,321<br>Collections in ToxPlanet                                                                                                    |

Click on the Advanced tab, then select REACH Registrations Advanced. This brings up a search box which allows you to conduct fieldspecific searching. The Search Field box allows you to search by Name, EC Number, or CAS Number. The "Name" option is initially displayed as it is the default search option.

| toxplanet<br><sub>by enhesa</sub>                                                                                                    |                                                                                                    |                                                                                                    | o 👤                                                         |
|----------------------------------------------------------------------------------------------------|----------------------------------------------------------------------------------------------------|----------------------------------------------------------------------------------------------------|-------------------------------------------------------------|
| Image: Dashboard       Dashboard         Image: Dashboard       Image: Dashboard         Image: Dashboard       Image: Dashboard         Image: Dashboard       < | Search         EXPERTIndex™       Full Text         MSDSonline® Advanced       TOXLINE® Special Advanced         REACH Registrations Advanced       TSCATS Com         Search Field       Search Term         Name | <i>plete™</i> Advanced PubMed Advanced                                                                                                    |                                                             |
| ₩ Report an Issue                                                                                                    | O6/08/2023       Today's Date                                                                                                    | 24<br>My YTD Logins                                                                                                    | 51<br>My YTD Searches                                       |
|                                                                                                    |                                                                                                    | ✓ ChemEXPERT™       ✓ ReproEXPERT™         ✓ REACH Registrations       ✓ C & L Inventory         ✓ BotanyEXPERT™       ✓ TOXLINE® Special         ✓ TSCATS Complete™       ✓ MSDSonline®         ✓ PubMed®       ✓ Complete™ | ✓ListEXPERT™<br>✓DrugEXPERT™<br>✓ECIS<br>✓Similar Compounds |
|                                                                                                    | ●MSDSonline <sup>®</sup> ●ChemEXPERT <sup>™</sup> ●ReproEXPERT <sup>™</sup>                                                                                                    |                                                                                                    | 1,321<br>Collections in ToxPlanet                           |

Simple Term Search: To search for a specific term, simply enter the term into the Search Term search box. For example, to search for documents that contain the term *benzene*, enter *benzene* and click Submit.

© Enhesa

| toxplanet<br><sub>by enhesa</sub> . |                                                                                                    |           |            | • <b>!</b>        |
|-------------------------------------|----------------------------------------------------------------------------------------------------|-----------|------------|-------------------|
| 命 Dashboard                         | Search                                                                                                    |           |            |                   |
| Search History                      | EXPERTIndex <sup>™</sup> Full Text Advanced                                                                                                    |           |            |                   |
| Document History                    | MSDSonline® Advanced TOXLINE® Special Advanced REACH Registrations Advanced TSCATS Complete™ Advanced PubMed Advanced                                                                                     |           |            |                   |
| ■ ListEXPERT <sup>™</sup> Lists     | Search Field Search Term                                                                                                    |           |            |                   |
| Support                             | Name    benzene  Submit Clear                                                                                                    |           |            |                   |
| Report an Issue                     |                                                                                                    |           |            |                   |
| ☆ Search Tips                       | REACH Registrations Advanced Search Results<br>Advanced Search on benzene in Product Name - 276 Document(s)                                                                                               |           |            |                   |
|                                     | ≪ 1 2 3 4 28 » Go 1≞ 1∓ 10 30 50                                                                                                    |           |            |                   |
|                                     | Name IE                                                                                                    | EC Number | CAS Number | Registration Type |
|                                     | 1-(1-isocyanato-1-methylethyl)-3-(1-methylethenyl)benzene                                                                                                    | 402-440-2 | 2094-99-7  | FULL              |
|                                     | 1,1'-(benzene-1,3-diyldimethanediyl)bis(1H-pyrrole-2,5-dione)                                                                                                    | 695-930-2 | 13676-53-4 | FULL              |
|                                     | 1,1'-(isopropylidene)bis[3,5-dibromo-4-(2,3-dibromo-2-methylpropoxy)benzene]                                                                                                    | 306-832-3 | 97416-84-7 | FULL              |
|                                     | 1,1'-(isopropylidene)bis[3,5-dibromo-4-(2,3-dibromopropoxy)benzene]                                                                                                    | 244-617-5 | 21850-44-2 | FULL              |
|                                     | 1,1'-{(phenylmethanediyl)bis[(3-substituted benzene-4,1-diyl)diazene-2,1-diyl{1-[3-(dimethylamino)propyl]-2-hydroxy-4-methyl-6-oxo-1,6-dihydropyridine-5,3-<br>diyl]]}dipyridinium chloride lactate salts | 700-136-7 |            | FULL              |
|                                     | 1,2,3-trichloro-5-(trifluoromethyl)benzene                                                                                                    | 256-636-6 | 50594-82-6 | INTERMEDIATE      |
| 2                                   | 1,2-bis(chloromethyl)benzene                                                                                                    | 210-291-8 | 612-12-4   | INTERMEDIATE      |

Simple Term Search: The search will return documents in which the selected field contains the term *benzene*.

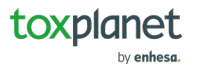

| toxplanet<br><sub>by enhesa.</sub> |                                                                                                    |           |            | - • 0             |
|------------------------------------|----------------------------------------------------------------------------------------------------|-----------|------------|-------------------|
| ம் Dashboard                       | Search                                                                                                    |           |            |                   |
| Search History                     | EXPERTIndex <sup>™</sup> Full Text Advanced                                                                                                    |           |            |                   |
| Document History                   | MSDSonline® Advanced TOXLINE® Special Advanced REACH Registrations Advanced TSCATS Complete™ Advanced PubMed Advanced                                                                                 |           |            |                   |
| ■ ListEXPERT <sup>™</sup> Lists    | Search Field Search Term                                                                                                    |           |            |                   |
| Support                            | Name                                                                                                    |           |            |                   |
| Report an Issue                    |                                                                                                    |           |            |                   |
| ⊰ờ;- Search Tips                   | REACH Registrations Advanced Search Results                                                                                                    |           |            |                   |
|                                    | Advanced Search on benzene in Product Name - 276 Document(s)                                                                                                    |           |            |                   |
|                                    | «         1         2         3         4          28         »         Go         1         1         1                                                                                              |           |            |                   |
|                                    | Name Fa                                                                                                    | EC Number | CAS Number | Registration Type |
|                                    | 1-(1-isocyanato-1-methylethyl)-3-(1-methylethenyl)benzene                                                                                                    | 402-440-2 | 2094-99-7  | FULL              |
|                                    | 1,1'-(benzene-1,3-diyldimethanediyl)bis(1H-pyrrole-2,5-dione)                                                                                                    | 695-930-2 | 13676-53-4 | FULL              |
|                                    | 1,1'-(isopropylidene)bis[3,5-dibromo-4-(2,3-dibromo-2-methylpropoxy)benzene]                                                                                                    | 306-832-3 | 97416-84-7 | FULL              |
|                                    | 1,1'-(isopropylidene)bis[3,5-dibromo-4-(2,3-dibromopropoxy)benzene]                                                                                                    | 244-617-5 | 21850-44-2 | FULL              |
|                                    | 1,1'-{(phenylmethanediyl)bis[(3-substituted benzene-4,1-diyl)diazene-2,1-diyl{1-[3-(dimethylamino)propyl]-2-hydroxy-4-methyl-6-oxo-1,6-dihydropyridine-5,3-diyl}]}dipyridinium chloride lactate salts | 700-136-7 |            | FULL              |
|                                    | 1,2,3-trichloro-5-(trifluoromethyl)benzene                                                                                                    | 256-636-6 | 50594-82-6 | INTERMEDIATE      |
|                                    | 1,2-bis(chloromethyl)benzene                                                                                                    | 210-291-8 | 612-12-4   | INTERMEDIATE      |

Phrase Search: To search for a phrase, simply enter the phrase into the Search Term search box, surrounded by quotation marks. For example, to search for documents that contain the phrase *glycidyl tolyl ether*, enter *"glycidyl tolyl ether"* and click Submit.

| toxplanet<br><sub>by enhesa</sub> . |                                                                                                    |           |             | @ 👤               |
|-------------------------------------|----------------------------------------------------------------------------------------------------|-----------|-------------|-------------------|
| ம் Dashboard                        | Search                                                                                                    |           |             |                   |
| Search History                      | EXPERTIndex <sup>™</sup> Full Text Advanced                                                                               |           |             |                   |
| Document History                    | MSDSonline® Advanced TOXLINE® Special Advanced REACH Registrations Advanced TSCATS Complete™ Advanced PubMed Advance      | ed        |             |                   |
| ■ ListEXPERT <sup>™</sup> Lists     | Search Field Search Term                                                                                                  |           |             |                   |
| Support                             | Name                                                                                                    |           |             |                   |
| Report an Issue                     |                                                                                                    |           |             |                   |
| -ờ- Search Tips                     | REACH Registrations Advanced Search Results<br>Advanced Search on "glycidyl tolyl ether" in Product Name - 5 Docu         | ment(s)   |             |                   |
|                                     |                                                                                                    |           |             |                   |
|                                     | Name IE                                                                                                    | EC Number | CAS Number  | Registration Type |
|                                     | 1,2-Ethanediamine, N-(2-aminoethyl)-, reaction products with glycidyl tolyl ether                                         | 282-199-6 | 84144-79-6  | FULL              |
|                                     | 1,3-Benzenedimethanamine, reaction products with glycidyl tolyl ether                                                     | 290-611-0 | 90194-04-0  | FULL              |
|                                     | 1,5-Pentanediamine, 2-methyl-, reaction products with 2-ethyl-1,4-butanediamine and glycidyl tolyl ether                  | 291-813-1 | 90480-76-5  | FULL              |
|                                     | Cyclohexanemethanamine, 5-amino-1,3,3-trimethyl-, reaction products with glycidyl tolyl ether                             | 291-130-9 | 90341-97-2  | FULL              |
|                                     | Fatty acids, tall-oil, reaction products with bisphenol A, epichlorohydrin, glycidyl tolyl ether and triethylenetetramine | 606-078-8 | 186321-96-0 | FULL              |
|                                     | t t≞ t≓                                                                                                    |           |             |                   |
|                                     |                                                                                                    |           |             |                   |

Phrase Search: The search will return documents in which the selected field contains the phrase glycidyl tolyl ether.

| toxplanet<br><sub>by enhesa.</sub> |                                                                                                    |           |             | 0                 |
|------------------------------------|----------------------------------------------------------------------------------------------------|-----------|-------------|-------------------|
| ம் Dashboard                       | Search                                                                                                    |           |             |                   |
| Search History                     | EXPERTIndex™ Full Text Advanced                                                                                           |           |             |                   |
| Document History                   | MSDSonline® Advanced TOXLINE® Special Advanced REACH Registrations Advanced TSCATS Complete™ Advanced PubMed Advance      | d         |             |                   |
| ■ ListEXPERT <sup>™</sup> Lists    | Search Field Search Term                                                                                                  |           |             |                   |
| Support                            | Name                                                                                                    |           |             |                   |
| Report an Issue                    |                                                                                                    |           |             |                   |
| -ở- Search Tips                    | REACH Registrations Advanced Search Results                                                                               |           |             |                   |
|                                    | Advanced Search on "glycidyl tolyl ether" in Product Name - 5 Docum                                                       | nent(s)   |             |                   |
|                                    | 1 <b>1</b>                                                                                                    |           |             |                   |
|                                    | Name Ta                                                                                                    | EC Number | CAS Number  | Registration Type |
|                                    | 1,2-Ethanediamine, N-(2-aminoethyl)-, reaction products with glycidyl tolyl ether                                         | 282-199-6 | 84144-79-6  | FULL              |
|                                    | 1,3-Benzenedimethanamine, reaction products with glycidyl tolyl ether                                                     | 290-611-0 | 90194-04-0  | FULL              |
|                                    | 1,5-Pentanediamine, 2-methyl-, reaction products with 2-ethyl-1,4-butanediamine and glycidyl tolyl ether                  | 291-813-1 | 90480-76-5  | FULL              |
|                                    | Cyclohexanemethanamine, 5-amino-1,3,3-trimethyl-, reaction products with glycidyl tolyl ether                             | 291-130-9 | 90341-97-2  | FULL              |
|                                    | Fatty acids, tall-oil, reaction products with bisphenol A, epichlorohydrin, glycidyl tolyl ether and triethylenetetramine | 606-078-8 | 186321-96-0 | FULL              |
|                                    |                                                                                                    |           |             |                   |
|                                    |                                                                                                    |           |             |                   |
|                                    |                                                                                                    |           |             |                   |

Connector Search: To search for all entered terms, simply enter the terms into the Search Term search box, connecting them with the word "and". For example, to search for documents that contain the terms *acid* AND *ester*, enter "*acid and ester*" and click Submit. The available connectors are: and, or, not.

| toxplanet<br><sub>by enhesa</sub> |                                                                                                    |           |                             | 0                 |
|-----------------------------------|----------------------------------------------------------------------------------------------------|-----------|-----------------------------|-------------------|
| ඛ Dashboard                       | Search                                                                                                    |           | <b>a</b>                    | <b>\$</b>         |
| Search History                    | EXPERTIndex™ Full Text Advanced                                                                                                    |           |                             |                   |
| Document History                  | MSDSonline® Advanced TOXLINE® Special Advanced REACH Registrations Advanced TSCATS Complete™ Advanced PubMed Advanced                                                         |           |                             |                   |
| ■ ListEXPERT <sup>™</sup> Lists   | Search Field Search Term                                                                                                    |           |                             |                   |
| Support                           | Name    Acid and ester                                                                                                    |           |                             |                   |
| Report an Issue                   |                                                                                                    |           |                             |                   |
| -☆ Search Tips                    | REACH Registrations Advanced Search Results<br>Advanced Search on acid and ester in Product Name - 802 Document(s)                                                            |           |                             |                   |
|                                   | « 1 2 3 4 81 ≫ Go 1 17 10 30 50                                                                                                    |           |                             |                   |
|                                   | Name 🗈                                                                                                    | EC Number | CAS Number                  | Registration Type |
|                                   | [1,1'-Biphenyl]-2-carboxylic acid, 4'-(bromomethyl)-, methyl ester                                                                                                    | 601-325-6 | 114772-38-2                 | FULL              |
|                                   | [1,1'-Biphenyl]-4-acetic acid, cyclohexylmethyl ester                                                                                                    | 807-890-7 | 1609672-24-3                | FULL              |
|                                   | [1,1'-Biphenyl]-4-carboxylic acid, hexahydro-2-oxo-4-[(triphenylmethoxy)methyl]-2H-cyclopenta[b]furan-5-yl ester, [3aR-(3aα,4α,5β,6aα)]-                                      | 829-352-0 | 62939-81-5                  | INTERMEDIATE      |
|                                   | [1,1'-Biphenyl]-4-pentanoic acid, .gamma[(3-carboxy-1-oxopropyl)amino]alphamethyl-, 4-ethyl ester, calcium salt (2:1), (.alpha.R,.gamma.S)-                                   | 935-847-3 | 1369773-39 <mark>-</mark> 6 | FULL              |
|                                   | 10-Undecenoic acid, trimethylsilyl ester                                                                                                    | 607-358-2 | 24338-09-8                  | INTERMEDIATE      |
|                                   | 1,1'-Biphenyl]-4-carboxylic acid,(3aR,4S,5R,6aS)-hexahydro-4-(hydroxymethyl)- 2-oxo-2H-cyclopenta[b]furan-5-yl ester                                                          | 608-667-5 | 31752-99-5                  | INTERMEDIATE      |
|                                   | (11-oxo-6,11-dihydro-dibenzo[b,e]oxepin-2-yl)-acetic acid butyl ester                                                                                                    | 853-457-0 | 60548-14-3                  | INTERMEDIATE      |
|                                   | 1.2.2.4. Dutanotatracarbondic acid totramothul actor reaction products with 1.2.2.6.6 pentamothul 4 pinoridinal and 0.0.0.0.10 totramothul 2.4.0.10 totravachira[5.5]undecana | 207 0/7 5 | 05621 00 1                  | CI II I           |

Connector Search: The search will return documents in which the selected field contains the term *acid* AND the term *ester*.

| toxplanet<br><sub>by enhesa</sub> . |                                                                             | • Q                                                                           |
|-------------------------------------|-----------------------------------------------------------------------------|-------------------------------------------------------------------------------|
| <b>命</b> Dashboard                  | Search                                                                      |                                                                               |
| Search History                      | EXPERTIndex <sup>™</sup> Full Text Advanced                                 |                                                                               |
| Document History                    | MSDSonline® Advanced TOXLINE® Special Advanced REACH Registrations Advanced | TSCATS <i>Complete</i> ™ Advanced PubMed Advanced                             |
| ■ ListEXPERT <sup>™</sup> Lists     | Search Field Search Term                                                    |                                                                               |
| Support                             | Name    (methyl or butyl) and acid                                          | Submit Clear                                                                  |
| Report an Issue                     |                                                                             | •                                                                             |
| -☆- Search Tips                     | 06/08/2023     Today's Date                                                 | 24<br>My YTD Logins 51<br>My YTD Searches                                     |
|                                     | MY SEARCHES BY DATABASE                                                     | DATABASES IN MY SUBSCRIPTION                                                  |
|                                     |                                                                             | ✓ ChemEXPERT <sup>™</sup> ✓ ChemEXPERT <sup>™</sup> ✓ ListEXPERT <sup>™</sup> |
|                                     |                                                                             | ✓REACH Registrations. ✓C & L Inventory. ✓DrugEXPERT™                          |
|                                     |                                                                             | ✓ BotanyEXPERT <sup>™</sup> ✓ TOXLINE® Special ✓ ECIS                         |
|                                     |                                                                             | ✓TSCATS Complete <sup>™</sup> ✓MSDSonline® ✓Similar Compounds                 |
|                                     |                                                                             | ✓PubMed®                                                                      |
|                                     |                                                                             |                                                                               |
|                                     | ●MSDSonline <sup>®</sup> ●ChemEXPERT <sup>™</sup> ●ReproEXPERT <sup>™</sup> | Collections in ToxPlanet                                                      |

Group Search: Multiple search terms or clauses can be grouped together with parentheses. For example, to search for documents that contain the term *methyl* OR the term *butyl* AND contain the term *acid*, enter *(methyl or butyl)* and *acid* into the Search Term search box and click Submit.

| toxplanet                           |                                                                                                    |             |              | 0                 |
|-------------------------------------|----------------------------------------------------------------------------------------------------|-------------|--------------|-------------------|
| බ Dashboard                         | Search                                                                                                    |             |              | <b>\$</b>         |
| Search History                      | EXPERTIndex™ Full Text Advanced                                                                                                    |             |              |                   |
| Document History                    | MSDSonline® Advanced TOXLINE® Special Advanced REACH Registrations Advanced TSCATS Complete™ Advanced PubMed Advanced                                                                                                    |             |              |                   |
| ■ ListEXPERT <sup>™</sup> Lists     | Search Field Search Term                                                                                                    |             |              |                   |
| Support                             | Name     (methyl or butyl) and acid     Submit     Clear                                                                                                    |             |              |                   |
| <ul> <li>Report an Issue</li> </ul> |                                                                                                    |             |              |                   |
| र्न्छ Search Tips                   | REACH Registrations Advanced Search Results                                                                                                    |             |              |                   |
|                                     | Advanced Search on (methyl or butyl) and acid in Product Name - 614 Document(s)                                                                                                    |             |              |                   |
|                                     | « 1 2 3 4 62 » Go t IF 10 30 50                                                                                                    |             |              |                   |
|                                     | Name 1=                                                                                                    | EC Number   | CAS Number   | Registration Type |
|                                     | [1,1'-Biphenyl]-2-carboxylic acid, 4'-(bromomethyl)-, methyl ester                                                                                                    | 601-325-6   | 114772-38-2  | FULL              |
|                                     | [1,1'-Biphenyl]-2-carboxylic acid, 4'-[(1,4'-dimethyl-2'-propyl[2,6'-bi-1H-benzimidazol]-1'-yl)methyl]-, hydrochloride (1:1)                                                                                                    | 485-140-4   | 515815-48-2  | NONS              |
|                                     | [1,1'-Biphenyl]-2-carboxylic acid, 4'-[(1,4'-dimethyl-2'-propyl[2,6'-bi-1H-benzimidazol]-1'-yl)methyl]-, hydrochloride (1:1)                                                                                                    | 485-140-4   | 515815-48-2  | INTERMEDIATE      |
|                                     | [1,1'-Biphenyl]-4-carboxylic acid, hexahydro-2-oxo-4-[(triphenylmethoxy)methyl]-2H-cyclopenta[b]furan-5-yl ester, [3aR-(3aα,4α,5β,6aα)]-                                                                                                    | 829-352-0   | 62939-81-5   | INTERMEDIATE      |
|                                     | [1,1'-Biphenyl]-4-pentanoic acid, .gamma[(3-carboxy-1-oxopropyl)amino]alphamethyl-, 4-ethyl ester, calcium salt (2:1), (.alpha.Rgamma.S)-                                                                                                    | 935-847-3   | 1369773-39-6 | FULL              |
|                                     | (11-oxo-6,11-dihydro-dibenzo[b,e]oxepin-2-yl)-acetic acid butyl ester                                                                                                    | 853-457-0   | 60548-14-3   | INTERMEDIATE      |
|                                     | 1,2,3,6,7,8,9,10,11,13a,14,15,16,16a-tetradecahydro-15-[[(1,1-dimethylethoxy)carbonyl]amino]-6-[[(5-methyl-2-heteromonocyclic)carbonyl]amino]-5,16-dioxo-2-(6-heteropolycyclicoxy)-alicyclic[e]heteromonocyclic[1,2-a][1,4]heteromonocycle-14a(5H) -carboxylic acid ethyl ester (2R,6S,12Z,13aS,14aR,16aS) | <b>.</b> 72 |              | INTERMEDIATE      |

Group Search: The search will return documents in which the selected field contains the term *methyl* OR the term *butyl* AND the term *acid*.

| toxplanet<br><sub>by enhese.</sub>  |                                                                                                    | @ 👤                                       |
|-------------------------------------|----------------------------------------------------------------------------------------------------|-------------------------------------------|
|                                     | Search         EXPERTIndex™       Full Text         Advanced         MSDSonline® Advanced       TOXLINE® Special Advanced         REACH Registrations Advanced       TSCATS Composition         Search Field       Search Term         Name       Tophydral                                                                                                    | nplete™ Advanced                          |
| æ Report an Issue<br>-☆ Search Tips | Constraint of the second second secon | 24<br>My YTD Logins 51<br>My YTD Searches |
|                                     | MY SEARCHES BY DATABASE                                                                                                    | DATABASES IN MY SUBSCRIPTION              |
|                                     | ●MSDSonline <sup>®</sup> ●ChemEXPERT <sup>™</sup> ●ReproEXPERT <sup>™</sup>                                                                                                    | Sector 1,321<br>Collections in ToxPlanet  |

Term Starts-With Search: To search for terms that start with specific characters, simply enter the characters into the Search Term search box, followed by an asterisk. For example, to search for documents that contain terms that start with *anhydr*, enter *anhydr*\* and click Submit. The search will fail if an asterisk precedes characters (\**anhydr*) or appears between characters (*anhyd\*r*).

| toxplanet<br><sub>by enhesa.</sub>                                                                                                    |                                                                                                    |           |             | 🛛                 |
|----------------------------------------------------------------------------------------------------|----------------------------------------------------------------------------------------------------|-----------|-------------|-------------------|
| බ Dashboard                                                                                                    | Search                                                                                                    |           |             | <b>†</b>          |
| Search History                                                                                                    | EXPERTIndex <sup>™</sup> Full Text Advanced                                                                                       |           |             |                   |
| Document History                                                                                                    | MSDSonline® Advanced TOXLINE® Special Advanced REACH Registrations Advanced TSCATS Complete™ Advanced PubMed Advanced             |           |             |                   |
| ■ ListEXPERT <sup>™</sup> Lists                                                                                                    | Search Field Search Term                                                                                                    |           |             |                   |
| Support                                                                                                    | Name   Anhydr*  Submit  Clear                                                                                                    |           |             |                   |
| Report an Issue                                                                                                    |                                                                                                    |           |             |                   |
| ÷ờ;- Search Tips                                                                                                    | REACH Registrations Advanced Search Results<br>Advanced Search on anhydr* in Product Name - 133 Document(s)                       |           |             |                   |
|                                                                                                    | « 1 2 3 4 14 ≫ Go T IF 10 30                                                                                                    | 50        |             |                   |
|                                                                                                    | Name 1                                                                                                    | EC Number | CAS Number  | Registration Type |
|                                                                                                    | 1,2,3,6-tetrahydro-3,6-methanophthalic anhydride                                                                                  | 212-557-9 | 826-62-0    | INTERMEDIATE      |
|                                                                                                    | 1,2,3,6-tetrahydro-3-methylphthalic anhydride                                                                                     | 226-247-6 | 5333-84-6   | FULL              |
|                                                                                                    | 1,2,3,6-tetrahydro-4-methylphthalic anhydride                                                                                     | 222-323-8 | 3425-89-6   | INTERMEDIATE      |
|                                                                                                    | 1,2,3,6-tetrahydromethyl-3,6-methanophthalic anhydride                                                                            | 246-644-8 | 25134-21-8  | FULL              |
|                                                                                                    | 1,2,3,6-tetrahydrophthalic anhydride                                                                                              | 201-605-4 | 85-43-8     | FULL              |
|                                                                                                    | 1,4,5,6,7,7-hexachloro-8,9,10-trinorborn-5-ene-2,3-dicarboxylic anhydride                                                         | 204-077-3 | 115-27-5    | FULL              |
|                                                                                                    | 2,3-Epoxypropyl neodecanoate, oligomeric reaction products with cyclohexane-1,2-dicarboxylic anhydride and propylidenetrimethanol | 500-334-1 | 154565-28-3 | FULL              |
| and the second second se | 2 hutanais anhudrida                                                                                                    | 210 007 1 | 632 60 7    | INTEDMEDIATE      |

Term Starts-With Search: The search will return documents in which the selected field contains terms that start with *anhydr*.

| toxplanet<br>by enhesa.                                                                                                    |                                                                                                    |                                          | e <b>Q</b>                                                  |
|----------------------------------------------------------------------------------------------------|----------------------------------------------------------------------------------------------------|------------------------------------------|-------------------------------------------------------------|
| Dashboard         ●       Search History         ●       Document History         ■       ListEXPERT <sup>™</sup> Lists         ●       Support | Search         EXPERTIndex™       Full Text         Advanced         MSDSonline® Advanced       TOXLINE® Special Advanced         REACH Registrations Advanced       TSCATS Control         Search Field       Search Term         Name | <i>mplete</i> ™ Advanced PubMed Advanced | ~                                                           |
| ¥a Report an Issue<br>∹ờ: Search Tips                                                                                                    | O6/08/2023     Today's Date                                                                                                    | 24<br>My YTD Logins                      | 51<br>My YTD Searches                                       |
|                                                                                                    | MY SEARCHES BY DATABASE                                                                                                    | >ChemEXPERT™       < ReproEXPERT™        | ✓ListEXPERT™<br>✓DrugEXPERT™<br>✓ECIS<br>✓Similar Compounds |
|                                                                                                    | ●MSDSonline <sup>®</sup> ●ChemEXPERT <sup>™</sup> ●ReproEXPERT <sup>™</sup>                                                                                                    |                                          | 1,321<br>Collections in ToxPlanet                           |

Combination Search: A search query can be created using a combination of the various search types. For example, to search for documents that contain terms that start with *hydr* OR contain the term *chromium* AND contain the term *acid*, enter *(hydr\* or chromium) and acid* into the Search Term search box and click Submit.

| toxplanet<br><sub>by enhesa</sub> . |                                                                                                    |           |                            | @               |  |  |
|-------------------------------------|----------------------------------------------------------------------------------------------------|-----------|----------------------------|-----------------|--|--|
| 습 Dashboard                         | Search                                                                                                    |           | <b></b>                    | <b>\$</b>       |  |  |
| Search History                      | EXPERTIndex <sup>™</sup> Full Text Advanced                                                                                                    |           |                            |                 |  |  |
| Document History                    | MSDSonline® Advanced TOXLINE® Special Advanced REACH Registrations Advanced TSCATS Complete™ Advanced PubMed Advanced                                                                                                    |           |                            |                 |  |  |
| ■ ListEXPERT <sup>™</sup> Lists     | Search Field Search Term                                                                                                    |           |                            |                 |  |  |
| Support                             | Name <ul> <li>(hydr* or chromium) and acid</li> <li>Submit</li> <li>Clear</li> </ul>                                                                                                    |           |                            |                 |  |  |
| Report an Issue                     |                                                                                                    |           |                            |                 |  |  |
| ∹ờ - Search Tips                    | REACH Registrations Advanced Search Results                                                                                                    |           |                            |                 |  |  |
|                                     | « 1 2 3 4 78 » Go t ⊥ I 10 30 50                                                                                                    |           |                            |                 |  |  |
|                                     | Name 12                                                                                                    | EC Number | CAS Number                 | Registration Ty |  |  |
|                                     | [1,1'-Biphenyl]-2-carboxylic acid, 4'-[(1,4'-dimethyl-2'-propyl[2,6'-bi-1H-benzimidazol]-1'-yl)methyl]-, hydrochloride (1:1)                                                                                                    | 485-140-4 | 515815-48-2                | NONS            |  |  |
|                                     | [1,1'-Biphenyl]-2-carboxylic acid, 4'-[(1,4'-dimethyl-2'-propyl[2,6'-bi-1H-benzimidazol]-1'-yl)methyl]-, hydrochloride (1:1)                                                                                                    | 485-140-4 | 515815-48-2                | INTERMEDIATE    |  |  |
|                                     | 1,1'-Biphenyl]-4-carboxylic acid,(3aR,4S,5R,6aS)-hexahydro-4-(hydroxymethyl)- 2-oxo-2H-cyclopenta[b]furan-5-yl ester                                                                                                    | 608-667-5 | 31752-99-5                 | INTERMEDIATE    |  |  |
|                                     | 1,2,3,6,7,8,9,10,11,13a,14,15,16,16a-tetradecahydro-6-[[(5-methyl-2-heteromonocyclic)carbonyl]amino]-5,16-dioxo-2-(6-heteropolycyclicoxy)-alicyclic[e]heteromonocyclic[1,2-a]<br>[1,4]heteromonocycle-14a(5H)-carboxylic acid ethyl ester hydrochloride (2R,6S,12Z,13aS,14aR,16aS) | .5.1      |                            | INTERMEDIATE    |  |  |
|                                     | 1,2,3-Propanetricarboxylic acid, 2-hydroxy-, chromium (3+) salt                                                                                                    | 614-626-2 | 685853-81-0                | FULL            |  |  |
|                                     | 1,2,3-Propanetricarboxylic acid, 2-hydroxy-, dodecyl ester                                                                                                    | 944-802-7 | 1599 <mark>40-1</mark> 7-7 | FULL            |  |  |
|                                     | 1,2,3-Propanetricarboxylic acid, 2-hydroxy-, silver(1+) salt, monohydrate                                                                                                    | 460-890-5 |                            | NONS            |  |  |

Combination Search: The search will return documents in which the selected field contains terms that start with *hydr* OR contains the term *chromium* AND contains the term *acid*.

## For more information, visit our website www.toxplanet.com

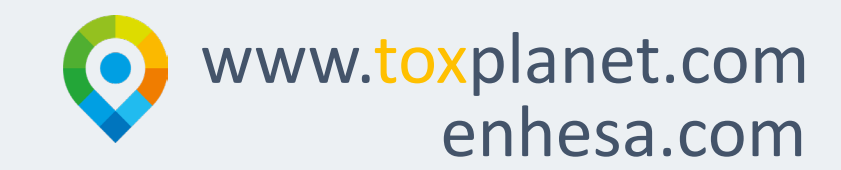